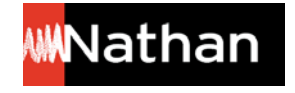

## Comment copier son manuel numérique enseignant sur clé USB ?

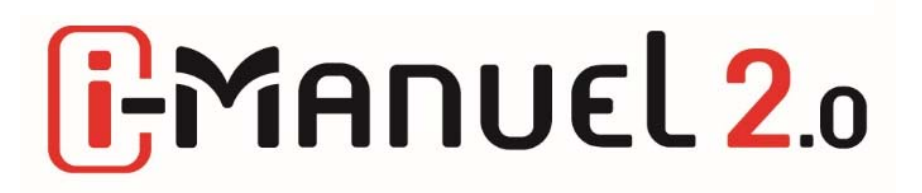

<!> Préalablement à la copie sur clé USB, il est nécessaire d'avoir téléchargé l'application BiblioManuels et le titre concerné. Si cela, n'est pas encore fait, vous pouvez suivre la procédure suivante, ou la documentation *Comment consulter les pages du i-Manuel 2.0 hors ligne ?* sur <u>https://enseignants.nathan.fr/enseignants/offre-numerique/tutoriels-i-manuel2</u>

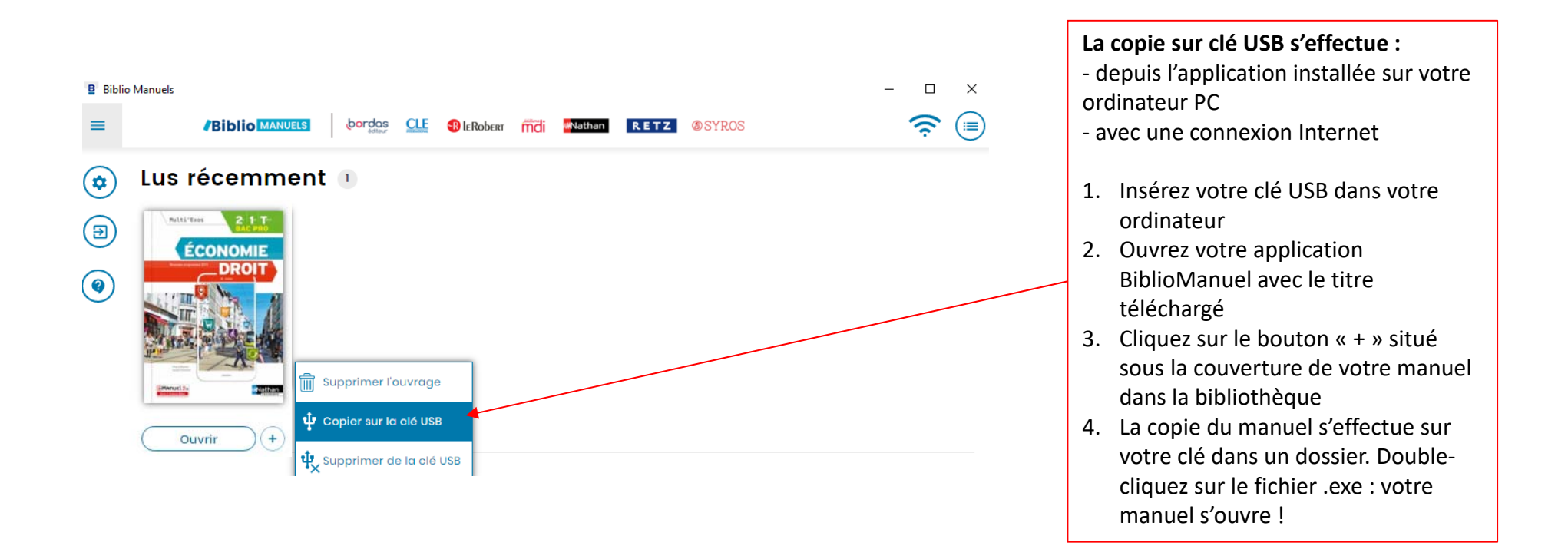